# MENÚ INICIO DE LA PANTALLA TÁCTIL

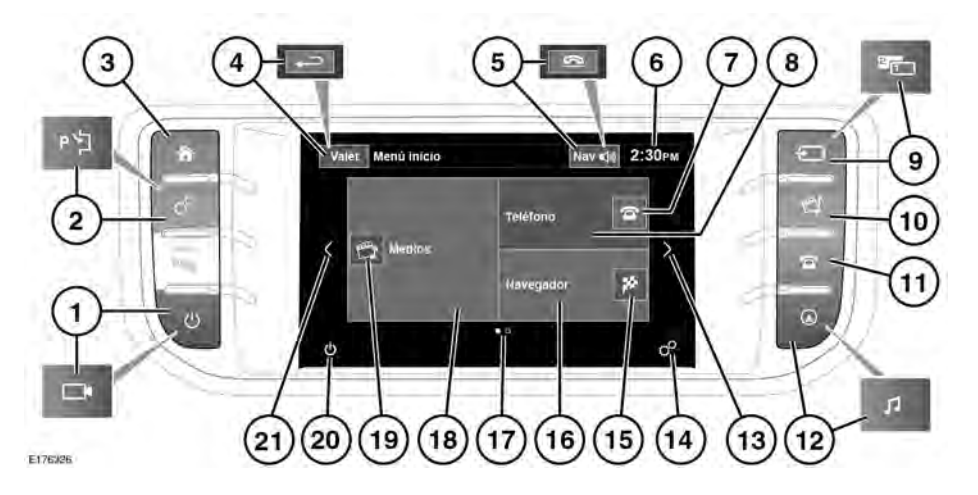

- No ajuste los mandos de la pantalla táctil, o permita que el sistema distraiga al conductor, mientras el vehículo está en movimiento.
- Mantenga siempre el motor en marcha cuando vaya a utilizar la pantalla táctil durante un periodo de tiempo prolongado. De no hacerlo, la batería del vehículo podría descargarse, lo que impediría arrancar el motor.

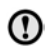

Evite derramar o salpicar líquidos sobre la pantalla táctil.

El **Menú de atajos** es la siguiente pantalla a la izquierda de la pantalla **Menú inicio**. Utilice el menú **Parámetros del sistema** para habilitar/deshabilitar, seleccionar o modificar las prestaciones del vehículo que se muestran en la pantalla del **Menú de atajos**. Consulte **95**, **CONFIGURACIÓN DEL SISTEMA**. El menú **Prestaciones adicionales** es la siguiente pantalla a la derecha de la pantalla **Menú inicio**. Consulte **96**, **PRESTACIONES ADICIONALES**.

- Pulse para encender/apagar la pantalla. Cuando las cámaras perimétricas están equipadas, este icono cambia y el botón permite acceder a las cámaras en la página de vistas especiales. Toque la pantalla para mostrar las opciones.
- Pulse para seleccionar el menú Configuración de la pantalla táctil. O, si se dispone de asistencia al estacionamiento, consulte 145, AYUDA AL ESTACIONAMIENTO.
- 3. Pulse para seleccionar el Menú inicio.
- Pulse para seleccionar el modo Protección del maletero. Durante el modo de menú, el icono cambia a la tecla de atrás; pulse para volver a la pantalla anterior.

- Mientras utiliza el sistema de navegación, toque este icono para que se repita la última instrucción del navegador. Durante una llamada de teléfono, el icono cambia a un icono de teléfono; púlselo para finalizar una llamada.
- 6. Pantalla de la hora: Pulse para ajustar la hora/fecha.
- 7. Toque para llevar a cabo las operaciones siguientes:
  - Cuando hay un teléfono sincronizado: acceder a la agenda.
  - Cuando no hay un teléfono sincronizado: Acceso a la pantalla de conexión.
- Toque para mostrar la pantalla del menú Teléfono. Consulte 219, DESCRIPCIÓN GENERAL DEL SISTEMA DE TELÉFONO.

También puede mostrar lo siguiente:

- Nombre del teléfono actualmente conectado y de la red, o el estado de la sincronización del teléfono.
- Iconos del teléfono (por ejemplo, no molestar, estado de la batería, la intensidad de la señal, Bluetooth, buzón de voz).
- **9.** Pulse para desplazarse por las fuentes multimedia. Si el vehículo cuenta con pantalla doble, este icono cambia y se debe pulsar el botón para acceder a dicha pantalla.
- Pulse para seleccionar el menú multimedia. Consulte 180, MANDOS DEL EQUIPO DE AUDIO/VÍDEO.
- Pulse para mostrar la pantalla Teléfono. Consulte 219, DESCRIPCIÓN GENERAL DEL SISTEMA DE TELÉFONO.

- Pulse para visualizar el menú de Parámetros de audio. Cuando está equipado con sistema de navegación, pulse para mostrar la pantalla Menú Nav.
- **13.** Toque para desplazarse a la derecha de la pantalla que se muestra en este momento.
- 14. Toque para visualizar el menú
  Configuración. Consulte 94,
  CONFIGURACIÓN DE LA PANTALLA
  TÁCTIL.
- **15.**Toque para llevar a cabo las operaciones siguientes:
  - Cuando no se selecciona la guía de ruta: permite acceder al menú Introducción de destino.
  - Cuando se selecciona la guía de ruta: Detener guía.
- 16. Toque para mostrar la pantalla del Menú Nav. Consulte 237, MENÚ PRINCIPAL.

También puede mostrar lo siguiente:

- Cuando no se selecciona la guía de ruta: se muestra la ubicación actual del vehículo.
- Cuando se selecciona la guía de ruta: se muestran la ubicación del destino actual, el icono Destino/ Punto de paso, la hora prevista de la llegada y el tiempo y distancia hasta el destino/punto de paso actual.
- Iconos de navegación (por ejemplo, introducción de destino, cancelar guía, etc.).
- Indicador de número de páginas: un punto fijo punto indica la pantalla seleccionada.

 Toque para mostrar la pantalla del menú Multimedia. Consulte 180, MANDOS DEL EQUIPO DE AUDIO/ VÍDEO.

Según el estado del medio actual seleccionado, también puede mostrar:

- Información del estado y del archivo del medio actual seleccionado.
- Información/icono de audio (por ejemplo, noticias, AM/FM, álbum/ título de la canción, etc.).
- **19.**Toque para llevar a cabo las operaciones siguientes:
  - CD, Bluetooth y USB: Cambiar entre reproducción y pausa.
  - Reproducción normal de DVD: Pulse brevemente para pausarlo o mantenga pulsado para activar la reproducción lenta.
  - DVD en reproducción lenta o en pausa: Se utiliza para activar la reproducción normal.
- **20.** Toque la opción para desactivar la pantalla táctil.
- **21.**Toque para desplazarse a la izquierda de la pantalla que se muestra en este momento.

## USO DE LA PANTALLA TÁCTIL

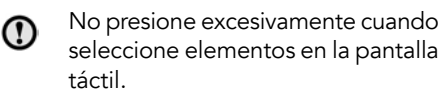

## CUIDADO DE LA PANTALLA TÁCTIL

No utilice productos abrasivos sobre la pantalla táctil. Para obtener información sobre productos de limpieza homologados, contacte con su concesionario o taller autorizado.

## CONFIGURACIÓN DE LA PANTALLA TÁCTIL

Pulse el icono Configuración en la pantalla Menú inicio. Consulte 92, MENÚ INICIO DE LA PANTALLA TÁCTIL.

**Nota:** Si estaba activado previamente, también se puede acceder al menú **Configuración** desde la pantalla del menú **Atajos**.

El menú **Configuración** se divide en las siguientes cuatro categorías:

- Pantalla
- Sistema
- Voz
- Audio; consulte 182, PARÁMETROS DEL EQUIPO DE AUDIO.

### CONFIGURACIÓN DE LA PANTALLA

Ventana emergente de volumen:

Muestra el icono para abrir/cerrar la ventana emergente de volumen.

**Protector de pantalla**: Cambia el protector de pantalla.

**Cuenta atrás para menú principal**: Permite establecer el tiempo de espera en inactividad de una pantalla del submenú para volver al **Menú inicio**.

**Tema**: Permite modificar el aspecto de las teclas táctiles.

# CONFIGURACIÓN DEL SISTEMA

**Botón fuente**: Seleccione para **activar/ desactivar** el tono de confirmación que suena al pulsar una tecla táctil.

Ajustar reloj: Permite seleccionar el formato de **12** o **24** horas. También permite ajustar la hora actual. Pulse **Fecha** para modificar la fecha o cambiar el formato de visualización. Seleccione **Configurar** para guardar la nueva configuración.

**Nota:** El reloj se puede ajustar también tocando la pantalla de la hora en la pantalla táctil.

Menú principal atajos: Pulse para seleccionar en la lista mostrada las distintas prestaciones del vehículo que aparecerán como accesos directos en la pantalla del menú Atajos.

Seleccione **Borrar todo** para cancelar la selección de todos los atajos resaltados anteriormente (que se muestran en este momento) y que no aparezcan en la pantalla del **menú Atajos**. Otra opción es pulsar cada elemento resaltado para anular prestaciones individuales de la lista mostrada.

Seleccione **Predeterminado** para que se muestren los atajos predeterminados del vehículo.

Idioma: Permite seleccionar el idioma deseado. Seleccione entre voz Masculina o Femenina. Pulse Cambiar para acceder a más opciones de voz y texto. Siga las instrucciones que aparecen en pantalla para confirmar.

**Nota:** Algunos idiomas todavía no están disponibles para el texto del sistema ni para la activación por voz. En tal caso, es necesario seleccionar un idioma distinto para el reconocimiento por voz.

#### Niveles predeterminados de volumen:

Permite ajustar el volumen para los avisos del sistema (por ejemplo, ayuda al estacionamiento, teléfono, voz, entre otros).

## SELECCIÓN DEL MODO DE PROTECCIÓN DEL MALETERO

El modo de protección del maletero permitirá que un aparcacoches pueda conducir y cerrar el vehículo sin tener acceso al maletero. El modo de protección del maletero impide también el funcionamiento de la pantalla táctil para evitar cualquier acceso no autorizado a los números de teléfono o direcciones introducidas en el sistema de navegación.

Cada vez que se utiliza el modo de protección del maletero, es necesario introducir un número de identificación personal (PIN).

Para seleccionar el modo de protección del maletero:

- 1. Seleccione Valet (Protección del maletero) en el Menú inicio:
- 2. Introduzca un PIN de 4 dígitos que le resulte fácil de recordar. Se le pedirá que confirme el PIN. Si desea eliminar el PIN, seleccione **Borrar**. Si cancela el PIN o introduce uno incorrecto, se le pedirá que vuelva a introducirlo.
- 3. Modo protección del maletero activado aparece en pantalla para indicar que el PIN es correcto.

El espacio de carga queda bloqueado en modo de protección del maletero y se muestra la pantalla de **modo de protección del maletero activado**.

#### DESACTIVACIÓN DEL MODO DE PROTECCIÓN DEL MALETERO

Para desactivar el modo de protección del maletero, proceda como sigue:

- Cuando vuelva a entrar en el vehículo, seleccione Valet (Protección del maletero).
- 2. Introduzca el PIN de 4 cifras y pulse el botón **OK**.

Modo protección del maletero desactivado aparece en pantalla para indicar que el PIN es correcto.

- El maletero vuelve al estado de seguridad seleccionado anteriormente.
- La pantalla táctil se activa.

**Nota:** Si se le olvida el PIN, el modo protección del maletero solo puede ser desactivado por su concesionario/taller autorizado.

### PRESTACIONES ADICIONALES

**Nota:** La cantidad disponible de prestaciones adicionales del vehículo depende de la especificación de este.

En la pantalla **Menú inicio**, desplácese a la derecha para mostrar la pantalla **Prestaciones adicionales**. Este menú permite mostrar las prestaciones adicionales del vehículo para ajustar, encender/apagar o para obtener información al respecto.